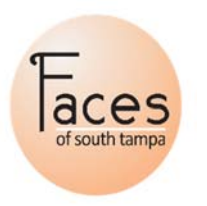

## Allergan Brilliant Distinctions Gift Cards Instructions on How to Purchase and Apply

## NOTICE: ALLERGAN GIFT CARDS ARE SOLD OUT. USE THESE INSTRUCTIONS TO REDEEM GIFT CARDS PREVIOUSLY PURCASHED AND THAT HAVE VALID REDEMPTION CODES.

Customers can save up to an additional \$200 on Allergan purchases by first purchasing up to (4) Allergan Gift Cards. These are special gift cards made available by Allergan and should not be confused with Faces Gift Cards or e-Certificates. Each gift card has a value of \$100, but only cost \$50 each. Therefore, customers can purchase a total of \$400 in total value for only \$200. Gift card codes can then be applied toward your online purchase in the Faces store by following the instructions below. Note that all gift cards are subject to post-checkout verification and redemption. Your order will be cancelled if any gift card codes are invalid or expired. Brilliant Distinctions Gift Cards can only be used towards eligible Allergan product purchases including:

- Botox, Filler, or Combo packages
- CoolSculpting or CoolTone packages
- Kybella package
- Latisse purchase

Follow these instructions:

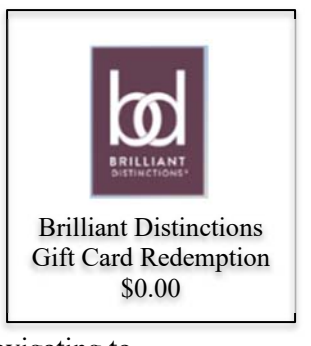

- Purchase Brilliant Distinctions Gift Cards directly from Allergan by <u>clicking here</u> or navigating to <u>https://giftcard.brilliantdistinctionsprogram.com/</u>. Each gift card has a value of \$100 but cost \$50. Limit of 4 gift cards per person.
- 2. After purchasing gift cards, you will receive a confirmation email which contains up to 4 gift card codes. Note: it may take up to 3 business days to receive your confirmation email. However, in most cases it should arrive same day.
- 3. Next, go to the Faces online store and place items you wish to purchase in your cart.
- 4. Prior to checkout, click the "*Brilliant Distinctions Gift Card Redemption*" item. It can be found on the store's homepage at the bottom under Featured Products. (See the image above.)
- 5. Select the **total** amount of value of your gift cards from the *Total Value of Gift Cards* dropdown. Up to 4 gift cards (max.) can be entered in this same step.
- 6. Enter the gift card code(s) where indicated.
- 7. Add to cart. Gift Cards will appear in cart as \$0.00.
- 8. If you wish to use BD coupons as well, follow a similar process by clicking the *Coupon Brilliant Distinctions* item, select the value, enter code, and add to cart. Repeat this process for each coupon.
- 9. IMPORTANT STEP: When you are ready to checkout, click on the *Promo/Gift Certificate* link at the bottom of the Cart (just above *Grand Total*). Enter the code "BDxx", where xx is the **total amount of ALL gift cards plus all coupons you have added to your cart** (for example, enter **BD400** for \$400 in total gift cards or **BD450** for \$400 in gift cards plus a \$50 coupon). The total amount of the gift cards and coupons will now appear as a discount on your total cart.
- 10. Complete the checkout process.

If you already purchased an Allergan package online and did not pre-purchase or apply your BD gift cards at the time of your package purchase, you can still purchase the gift cards and forward your confirmation email to info@facesofsouthtampa.com, and we will be happy to apply to value of your gift cards to your Faces account to be used at your next appointment of any time in the future.